# **INSTRUCTION TO CREATE NEW EASYCHAIR ACCOUNT FOR SU-ICEIT 19**

### Step 1: Use your browser and go to the address:

http://www.easychair.org/

You will see something like the following:

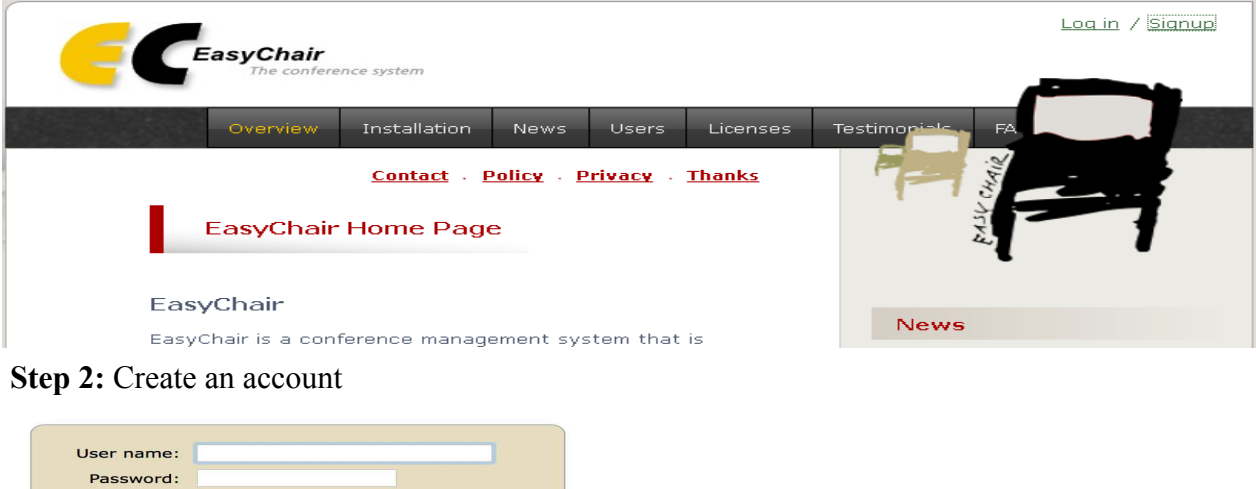

| Log in                                                                                                    |                 |           |         |
|----------------------------------------------------------------------------------------------------|-----------------|-----------|---------|
| If you have no EasyChair account, <u>cre</u><br>Forgot your password? <u>click here</u><br>Problems to log in? <u>click here</u> | eate an account | Create an | account |

# Step 3: Fill in Captcha

Enter the text you see in the box. Doing so helps us to prevent automated programs from abusing this service. If you cannot read the text, click the reload image next to the text.

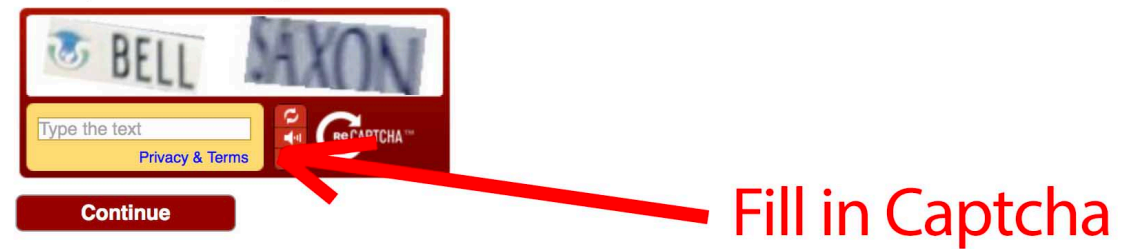

Step 4: Fill in your name and email address

| First name <sup>+</sup> (*):<br>Last name (*):<br>Email address (*):<br>Retyre email address (*): |          | Fill your name and<br>email address |
|---------------------------------------------------------------------------------------------------|----------|-------------------------------------|
| T Natas Jasua Eint anna black                                                                     | Continue |                                     |

<sup>†</sup> Note: leave first name blank if you do not have one. If you are not sure how to divide your name into the first and last name, <u>read the Help article about names.</u> You may also be interested about <u>our policy for using personal information.</u>

Step 5: You should receive an email. Please open it and click the link provided.

We received a request to create an EasyChair account for you. To create an EasyChair account, please click this link:

Sttps://easychair.org/account/create.cgi?code=HyAelqQvSadaTMwM94D5

Best regards, EasyChair. Click the link provided from your email

Step 6: Fill in your information to create an account

| Enter your personal data.   |                    |                  |              |            |  |
|-----------------------------|--------------------|------------------|--------------|------------|--|
| First name <sup>†</sup> :   |                    |                  |              |            |  |
| Last name (*):              |                    |                  | L            | <b>.</b> ~ |  |
| Organization (*):           |                    |                  |              |            |  |
| Your personal Web page:     |                    |                  |              |            |  |
| Enter your address.         |                    |                  |              |            |  |
| Phone:                      |                    |                  |              |            |  |
| Address, line 1 (*):        |                    |                  |              |            |  |
| Address, line 2:            |                    |                  |              |            |  |
| City (*):                   |                    |                  |              |            |  |
| Post code (*):              |                    |                  |              |            |  |
| State (US only) (*):        | <b>•</b>           |                  |              |            |  |
| Country (*):                |                    |                  | 0            |            |  |
| Enter your account informat | ion. Note that use | r names are case | -insensitive |            |  |
|                             |                    |                  |              |            |  |
| User name (*):              |                    |                  |              |            |  |
| Password (*):               |                    |                  |              |            |  |
| Retype the password (*):    |                    |                  |              |            |  |

<sup>†</sup> Note: leave first name blank if you do not have one. If you are not sure how to divide your name into the first and last name, <u>read the Help article about names.</u>
You may also be interested about <u>our policy for using personal information.</u> Step 7: Log-in to your new account

| User name:     |                                             |
|----------------|---------------------------------------------|
| Password:      |                                             |
|                | Log in                                      |
| If you have no | EasyChair account, <u>create an account</u> |
| Eargat your pa | ssword? click here                          |

## Note: If you can not find our conference, please click or log-in from the following link:

#### https://easychair.org/conferences/?conf=suiceit19

Step 8: Enter as an author or click "New submission"

You are logged in to SST-2017 (Space Science and Technology).

You have no roles at SST-2017. This conference accepts new submissions. You can log in as an author to make a submission:

• enter as an author

Step 8: Fill the information and add more authors as needed

| New Submission SU-IC                                                                                                    | EIT19 CFPĴ News EasyChair                                                       |                                   |  |  |  |  |
|----------------------------------------------------------------------------------------------------|---------------------------------------------------------------------------------|-----------------------------------|--|--|--|--|
| New Submission for SU-ICEIT19                                                                                                    |                                                                                 |                                   |  |  |  |  |
| Follow the instruc by (*).                                                                                                    | tions, step by step, and then use the "Submit" button at the bottom of the form | n. The required fields are marked |  |  |  |  |
| Author Informa                                                                                                    | tion                                                                            |                                   |  |  |  |  |
| For each of the author                                                                                                    | rs please nil out the form below. Some items on the form are explained here:    |                                   |  |  |  |  |
| <ul> <li>The email address can be omitted for authors who are not corresponding. These authors will also have no access to the submission page.</li> <li>Web page can be used on the conference Web pages, for example, for making the program. It should be a Web page of the author, not the Web page of her or his organization.</li> <li>Each author marked as a corresponding author will receive email messages from the system about this submission. There must be at least one corresponding author.</li> </ul> |                                                                                 |                                   |  |  |  |  |
| Author 1 (click he                                                                                                    | ere to add yourself) (click here to add an associate)                           |                                   |  |  |  |  |
| First name <sup>⊤</sup> :                                                                                                    | Mardin                                                                          |                                   |  |  |  |  |
| Last name (*):                                                                                                    | Anwer                                                                           |                                   |  |  |  |  |
| Email (*):                                                                                                    | mardin.anwer@su.edu.krd                                                         |                                   |  |  |  |  |
| Country (*):                                                                                                    | Iraq ~                                                                          |                                   |  |  |  |  |
| Organization (*):                                                                                                    | Salahaddin University                                                           |                                   |  |  |  |  |
| Web page:                                                                                                    |                                                                                 |                                   |  |  |  |  |
| ✓ corresponding                                                                                                    | author                                                                          |                                   |  |  |  |  |

Step 8: Fill the information regarding your paper then click "Submit"